# Manual de Configuración de equipos BlackBerry CDMA como módem Windows XP

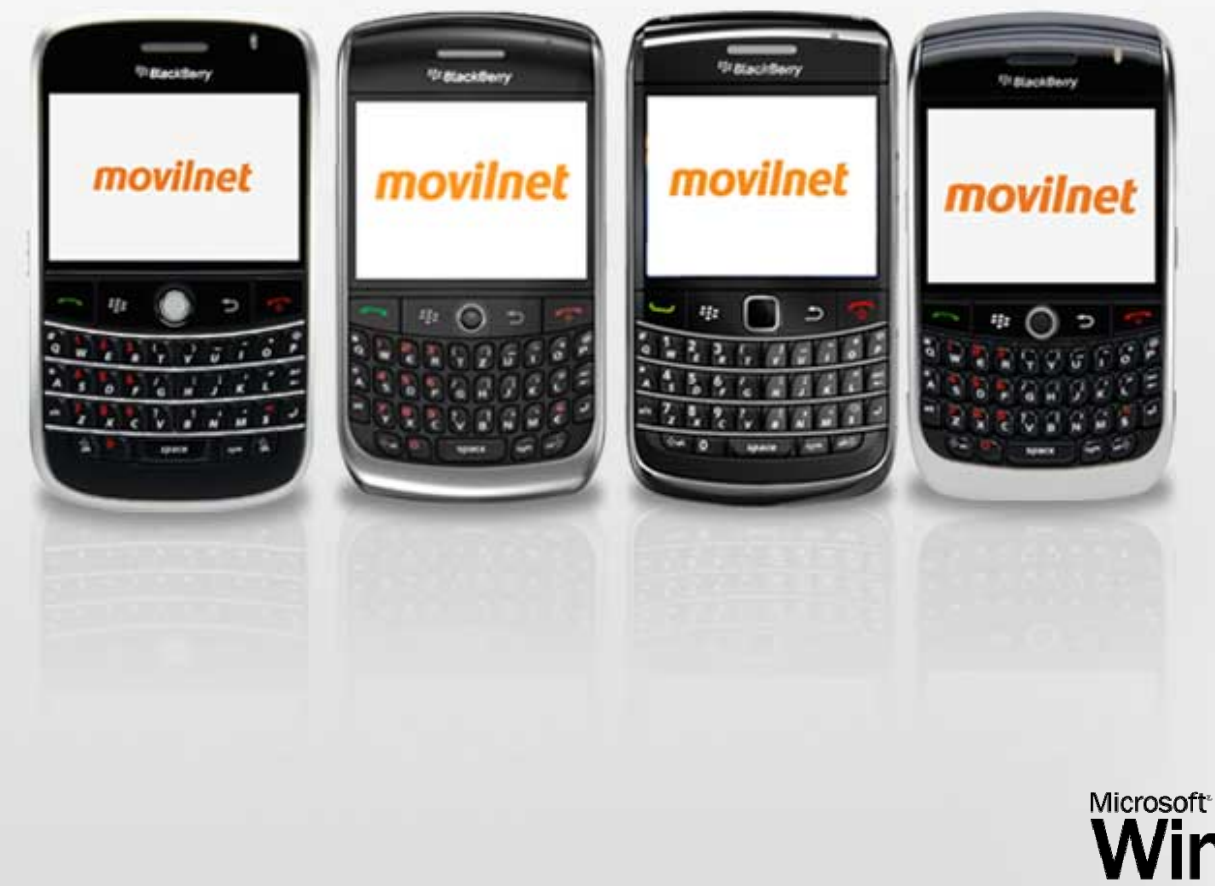

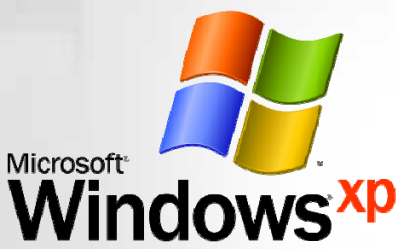

## *Cómo configurar el equipo BlackBerry como módem en sistema operativo Windows XP*

\* Verificación previa antes de la configuración:

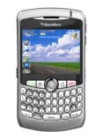

\* Validar que el equipo BlackBerry posea conexión a DATOS y/o navegación al servicio de Internet (conexión desde el mismo equipo).

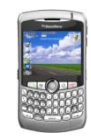

\* Ten a la mano la clave de DATOS, de no poseerla deberás solicitarla llamando al Centro de atención al cliente Movilnet desde tu equipo marcando \*611. Información suministrada por el operador correspondiente.

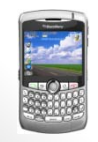

\* Tener instalado en el computador el Desktop o los Driver´s correspondiente al equipo, para que los mismos puedan sincronizarse o reconocerse.

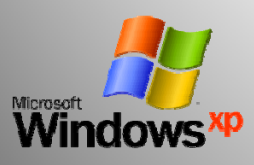

#### Pasos de configuración

**1.-** Se conecta el dispositivo BlackBerry a la PC o laptop, mediante el cable USB.

**1.a -** En la pantalla del dispositivo el mismo debe mostrar la siguiente información.

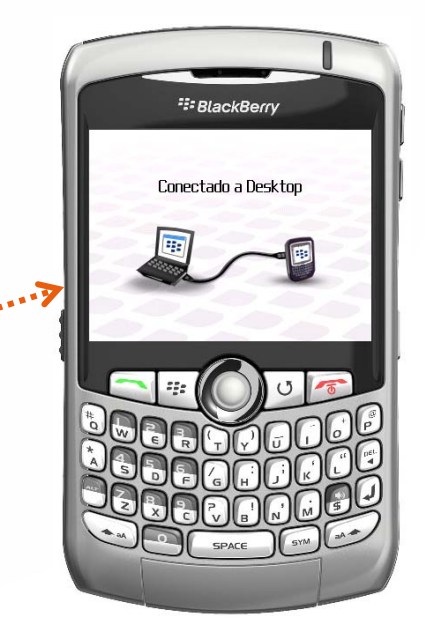

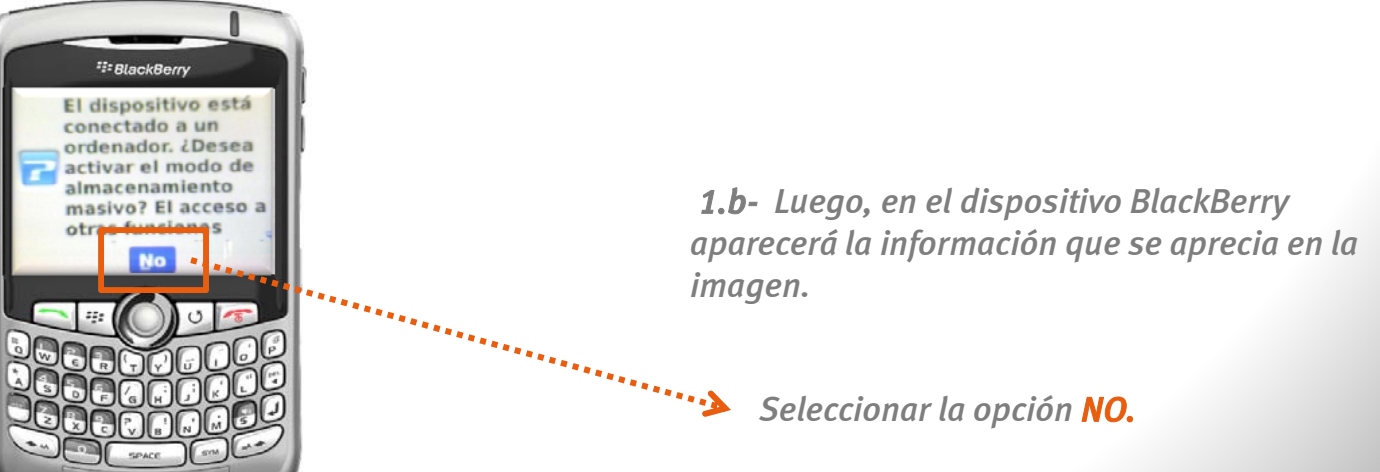

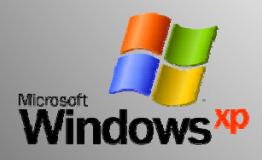

2. - En el computador aparecerá el siguiente cuadro de dialogo.

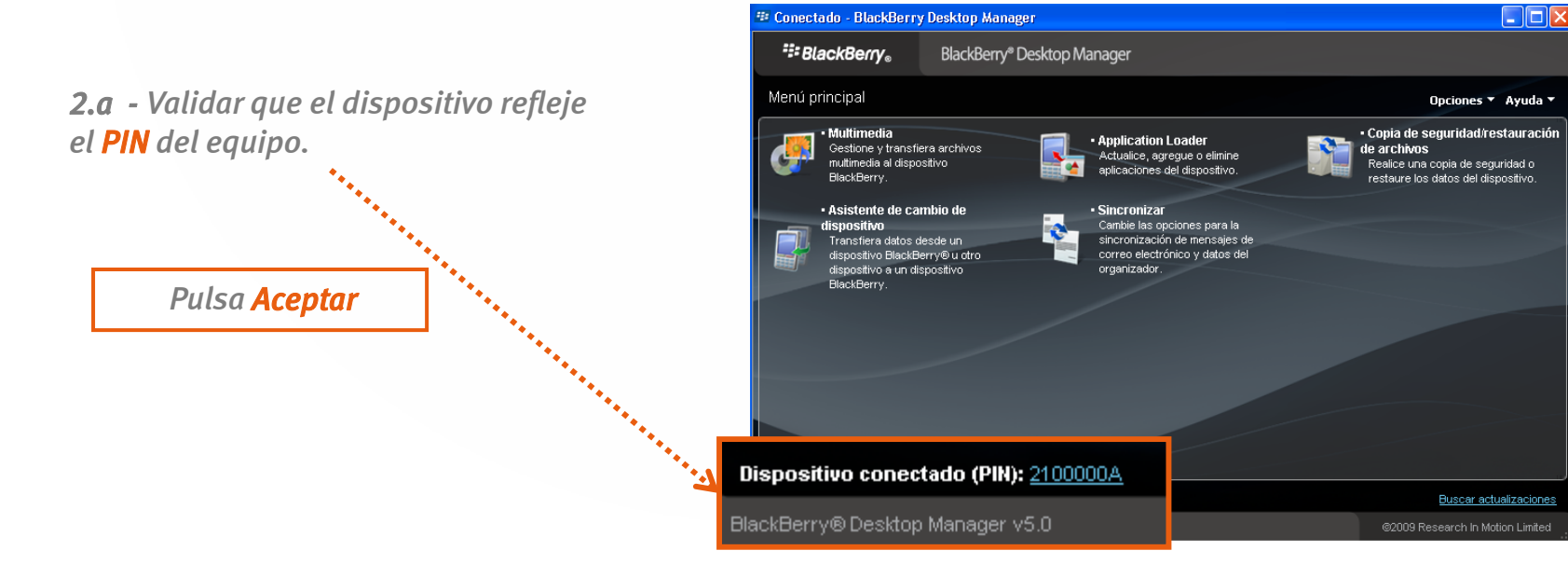

Espera que termine el procedimiento de cifrado.

*Nota:* es simplemente un procedimiento de reconocimiento entre dispositivo y computador.

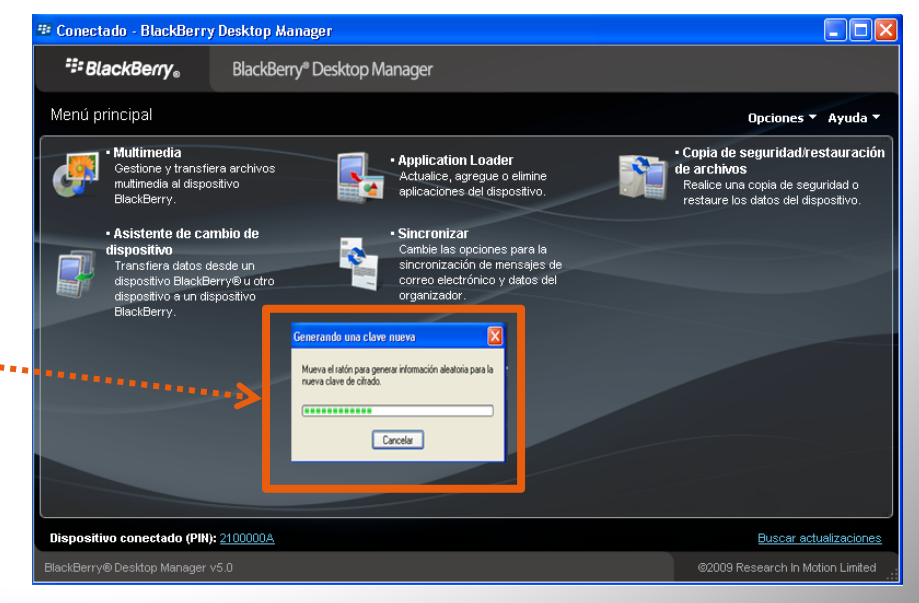

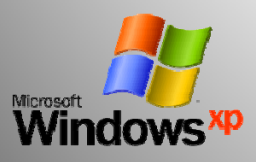

**3.-** Una vez verificado el reconocimiento entre equipo y computador, puedes iniciar el procedimiento para crear la conexión,

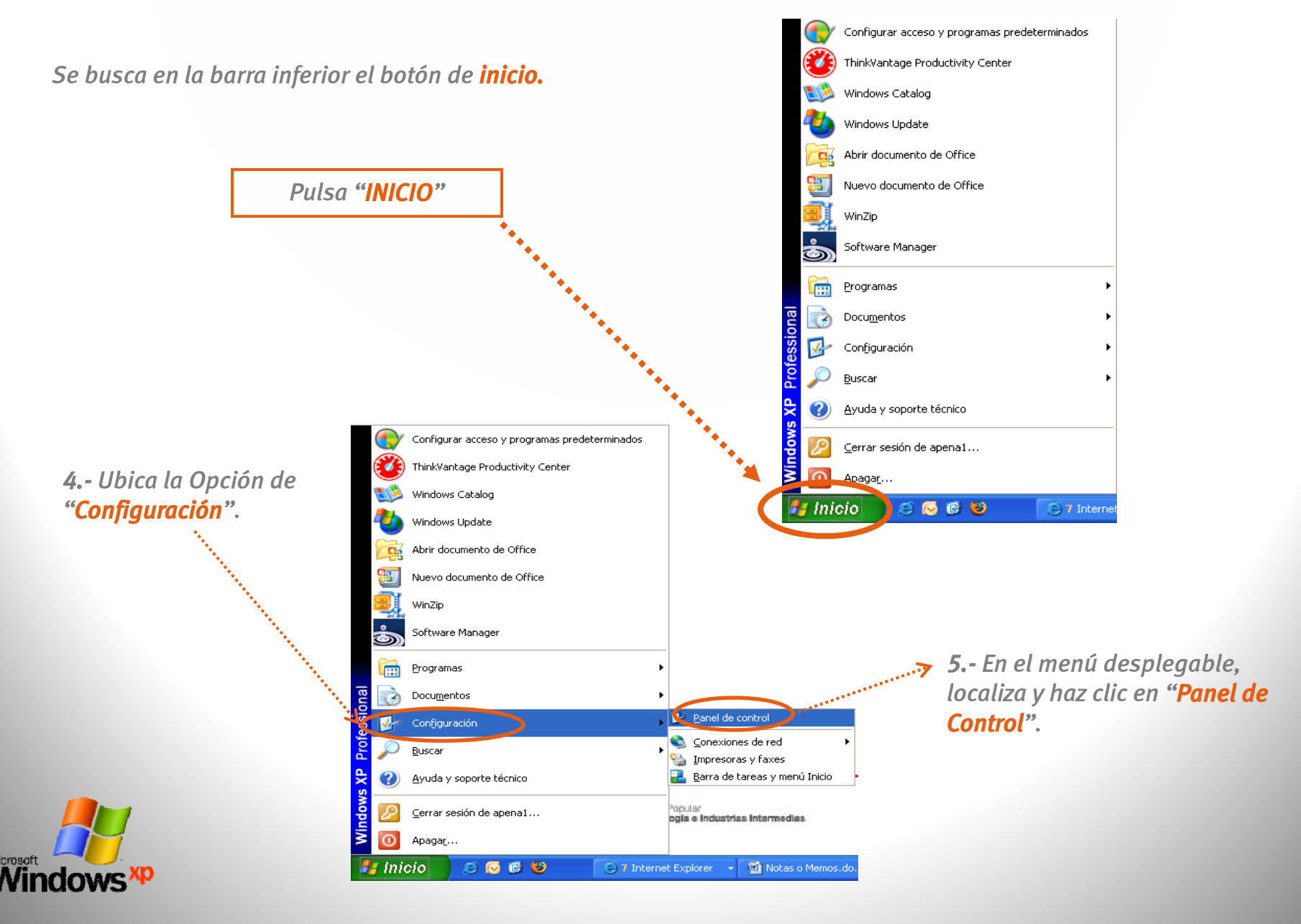

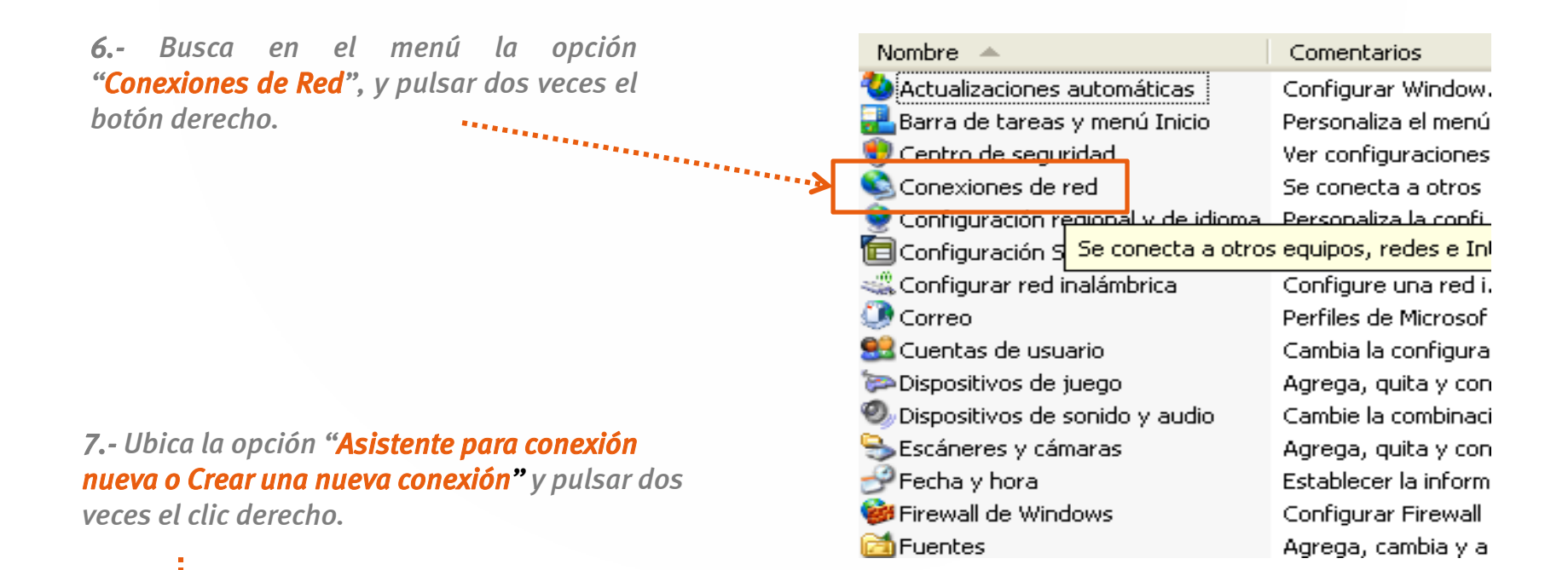

| 🏂 Conexiones de red                                      |                           |                                                      |                            |                                                      |        |
|----------------------------------------------------------|---------------------------|------------------------------------------------------|----------------------------|------------------------------------------------------|--------|
| <u>A</u> rchivo <u>E</u> dición <u>V</u> er <u>F</u> a   | avoritos <u>H</u> erramie | ntas Opciones avanzadas                              | Ay <u>u</u> da             |                                                      |        |
| Ġ Atrás 🝷 🛞 🕤 💋                                          | Disqued                   | a 🔂 Carpetas 🕼                                       | ۰. 🖌 🖉                     |                                                      |        |
| Dire <u>c</u> ción 🔇 Conexiones de r                     | red                       |                                                      |                            |                                                      |        |
| Nombre                                                   |                           | Tipo                                                 | Estado                     | Nombre del dispositivo                               | Número |
| Asistente                                                |                           |                                                      |                            |                                                      |        |
| <br>Asistente para conexión nu                           | Jeva                      | Asistente                                            |                            |                                                      |        |
| LAN o Internet de alta ve                                | elocidad                  |                                                      |                            |                                                      |        |
| 👍 Conexión de área local 6<br>👍 Conexión de área local 4 |                           | LAN o Internet de alta v<br>LAN o Internet de alta v | Deshabilitado<br>Conectado | Cisco Systems VPN Adapter<br>Intel(R) 82566DM-2 Giga |        |

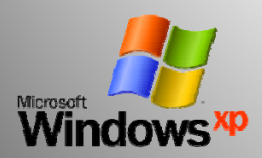

**8.-** Automáticamente se habilitará el siguiente cuadro de dialogo.

Pulsa "siguiente"

Microso

Conservation of the second

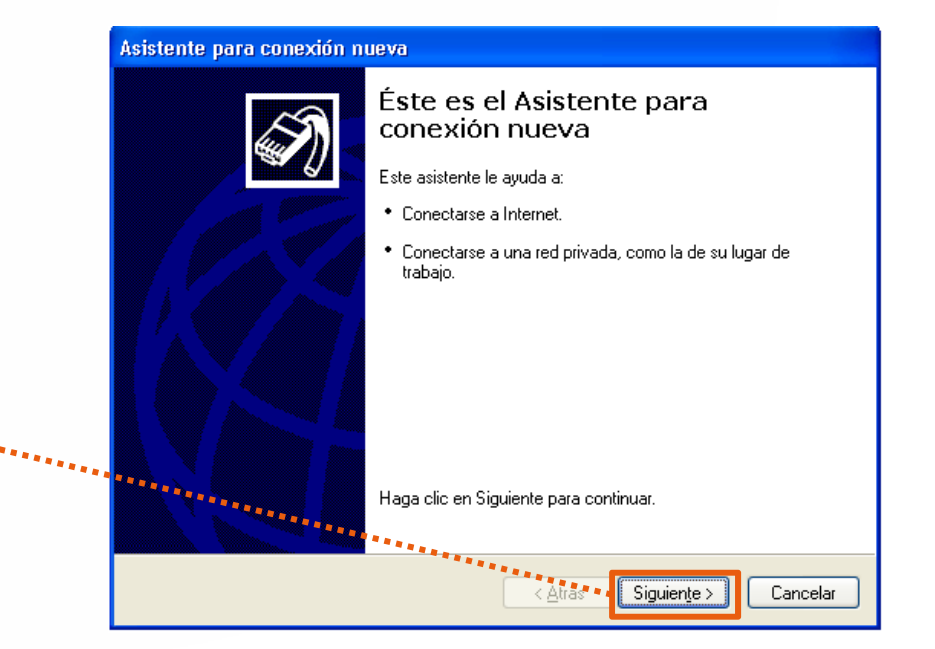

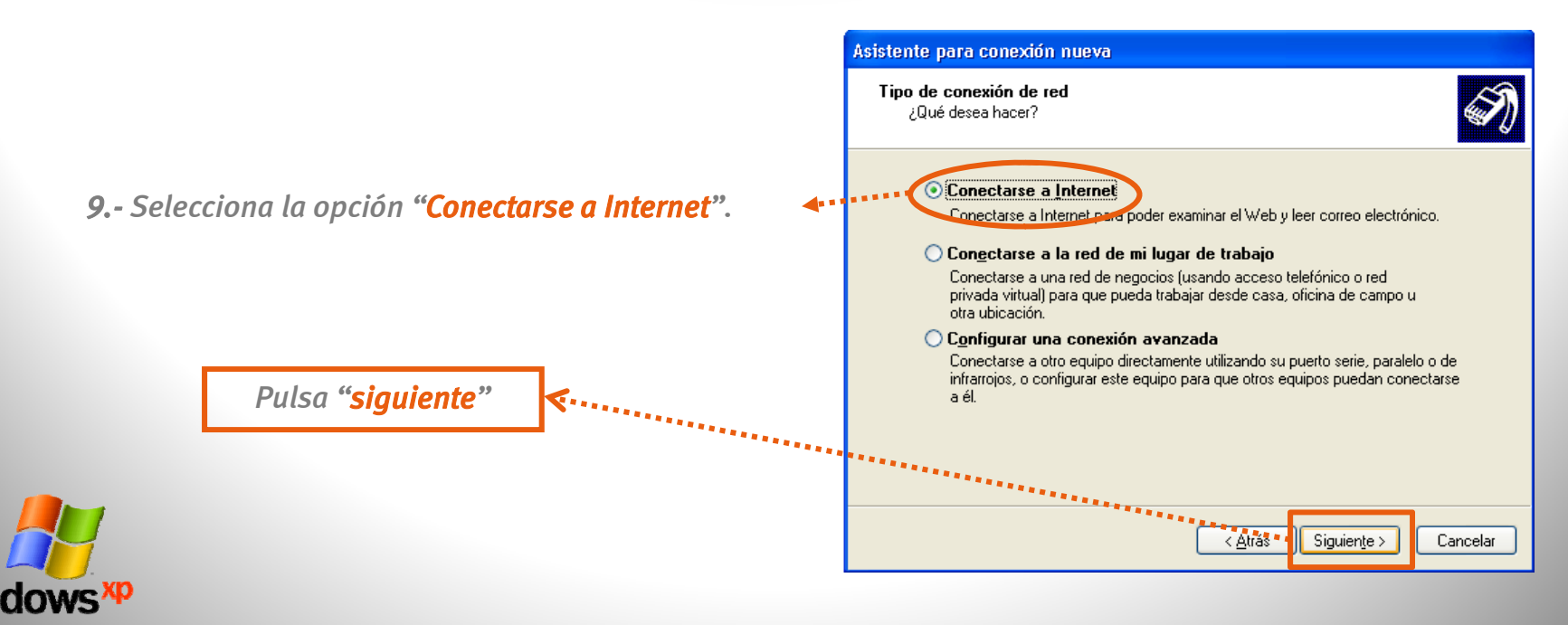

#### 10.- Selecciona la opción "Establecer mi conexión manualmente".

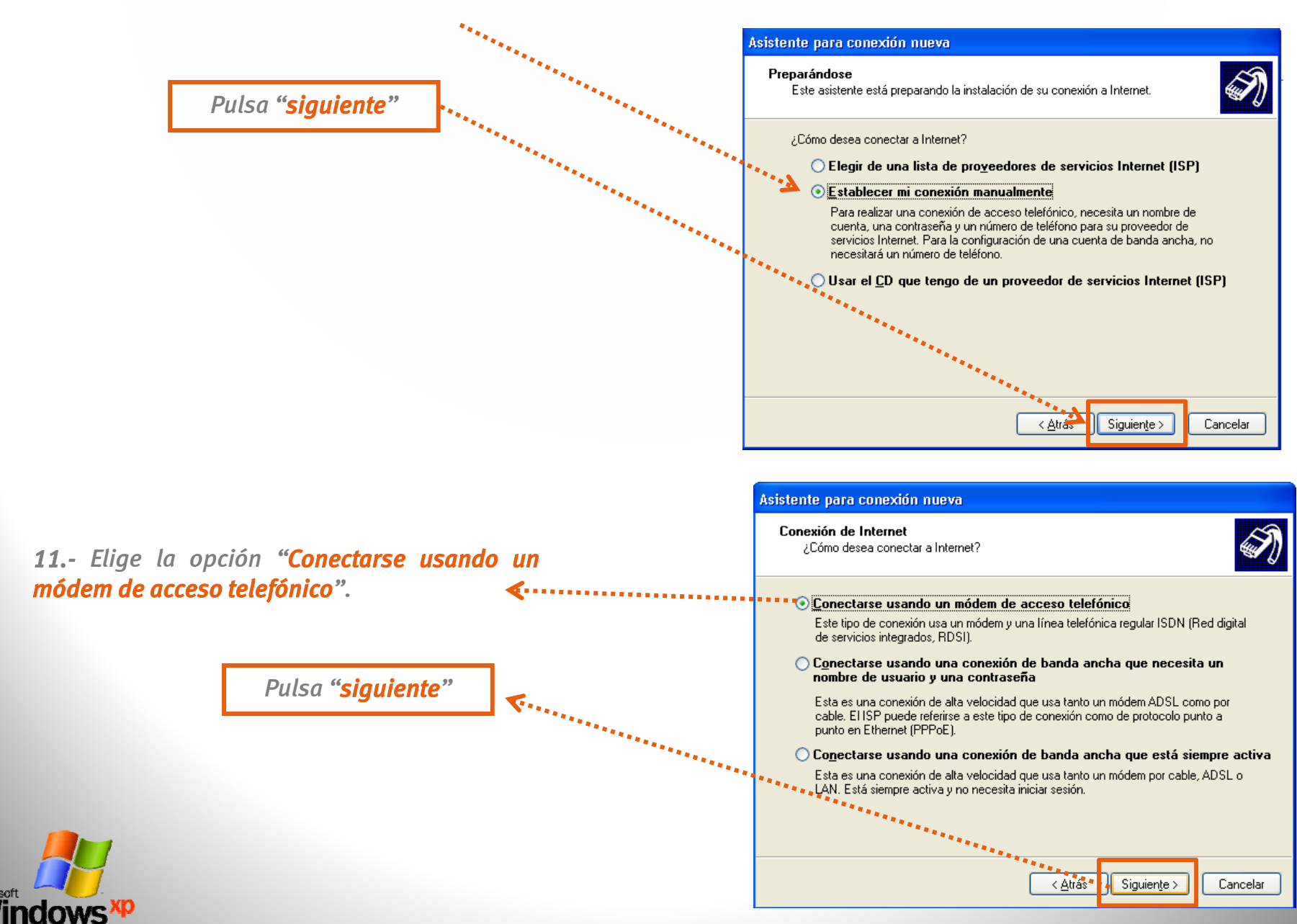

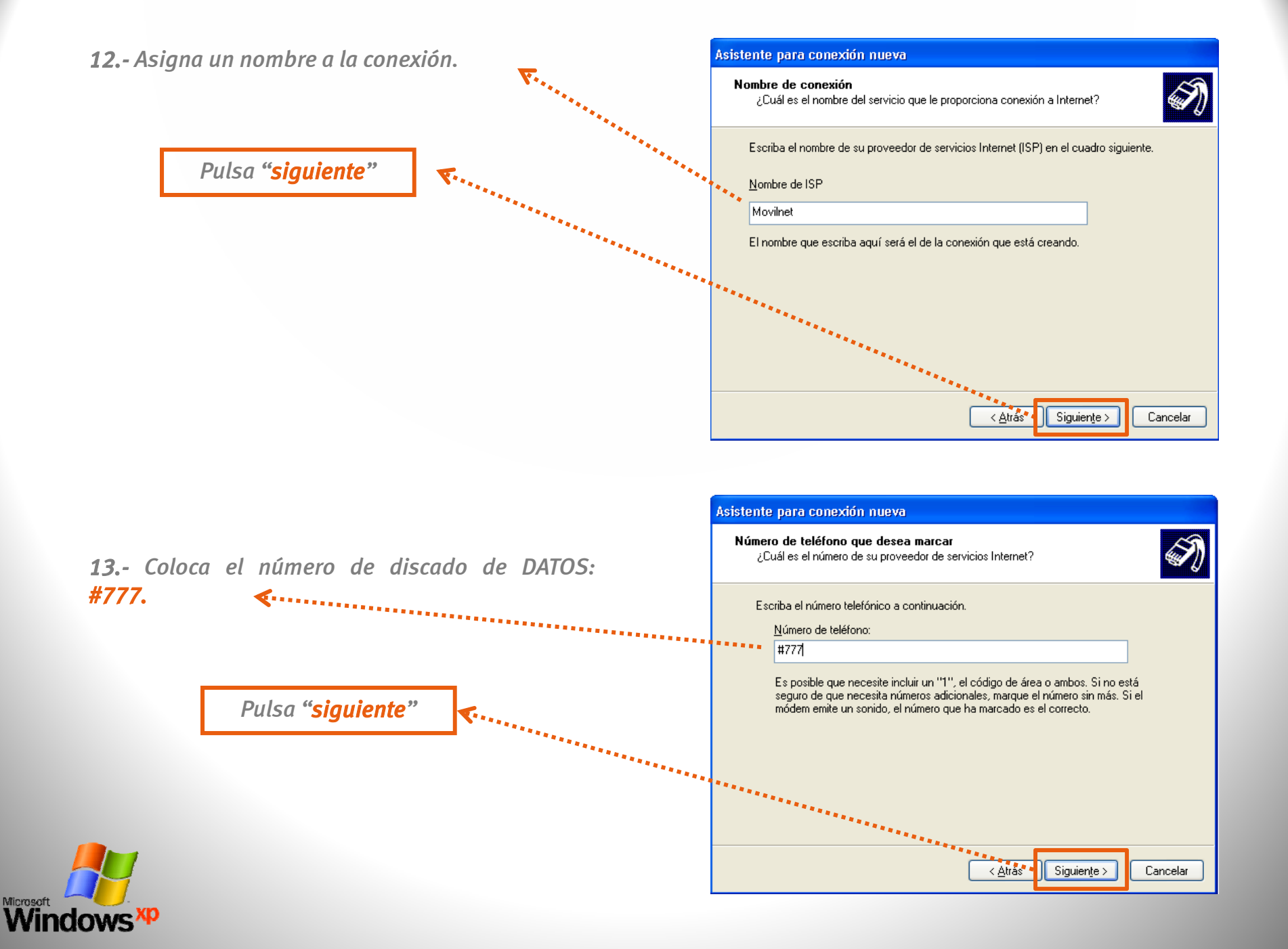

| 14 Colora como usuario Número telefónico                                                 | Asistente para conexión nueva                                                                                                    |  |
|------------------------------------------------------------------------------------------|----------------------------------------------------------------------------------------------------|--|
| sin prefijo. Ej.: 5114459@cantv.net                                                      | Información de cuenta de Internet<br>Necesitará un nombre de cuenta y una contraseña para suscribirse a una cuenta<br>de Internet.                                                                                                    |  |
|                                                                                          | Escriba un nombre de cuenta ISP y contraseña, a continuación escriba esta información y<br>almacénela en un lugar seguro. (Si ha olvidado un nombre de cuenta existente o contraseña,<br>póngase en contacto con con su proveedor de servicios Internet (ISP)). |  |
| <b>14.a</b> - Ingresa en el campo contraseña, la<br>clave que te enviamos a través de un | Nombre de usuario: 5114459@cantv.net                                                                                                    |  |
| mensaie de texto, por el centro de atención                                              | •••••                                                                                                    |  |
| al cliente, de no poseerla llamar al <b>*611.</b>                                        | Confirmar contraseña:                                                                                                    |  |
| Pulsa "Siguiente"                                                                        | <u>Atrás</u> Siguiente > Cancelar                                                                                                    |  |
|                                                                                          | Asistente para conexión nueva                                                                                                    |  |
| <b>15</b> Selecciona la opción para agregar un acceso<br>directo en el escritorio.       | Finalización del Asistente para conexión nueva Se han finalizado correctamente los pasos necesarios para crear la siguiente conexión:   Movinet Movinet                                                                                                    |  |
| Pulsa "Finalizar"                                                                        | La conexión se guardará en la carpeta Conexiones de red.                                                                                                    |  |
|                                                                                          | Para crear la conexión y cerrar este asistente, haga clic en<br>Finalizar                                                                                                    |  |
|                                                                                          |                                                                                                    |  |
|                                                                                          | annun -                                                                                                    |  |

Finalizar

Cancelar

< <u>A</u>trás

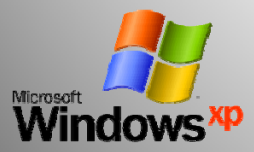

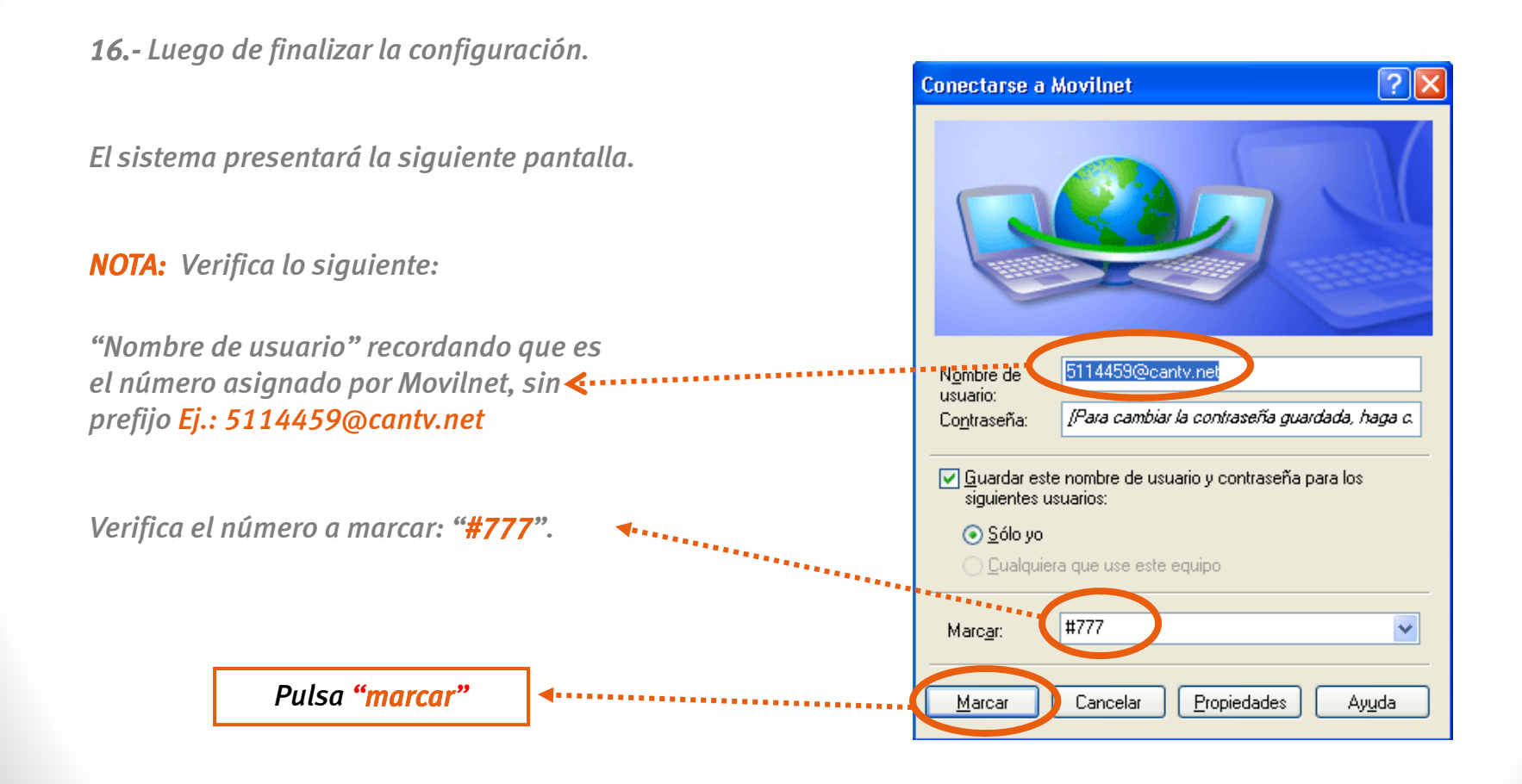

**18.-** Una vez seleccionado el botón de marcar aparecerá en pantalla el siguiente icono que te indicará que se esta conectando el equipo celular como módem.

| Conectando Movilnet |               |  |  |  |  |
|---------------------|---------------|--|--|--|--|
| <u></u>             | Marcando #777 |  |  |  |  |
|                     | Cancelar      |  |  |  |  |

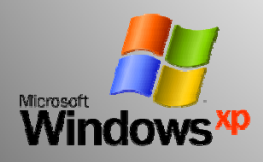

### **Recomendaciones:**

**1.-** La mayoría de los equipos celulares mantienen conexiones de tiempos limitados o cortos, esto es debido capacidad de Software.

**2.-** Es importante conectar y desconectar la conexión por el icono creado en el escritorio de tu computador para evitar alguna falla al conectar nuevamente el dispositivo.

**3.-** Al cambiar la clave de DATOS es importante realizar el cambio respectivo en la conexión creada y si esto no ayuda a la hora de una falla, crear nuevamente la conexión.

**4.-** Si la conexión creada no tiene éxito comunícate desde tu equipo Movilnet al **\*611** o desde un **Cantv** al **0800-MOVILNET (0800-66845638)**, donde gustosamente te brindaremos soporte para tu conexión.

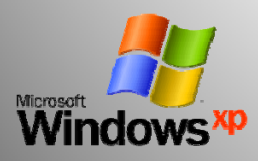